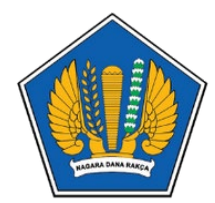

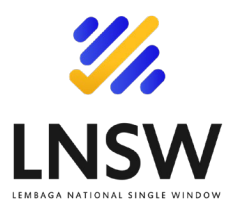

# Panduan Pengisian Neraca Komoditas

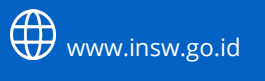

**F** LNSWKemenkeu

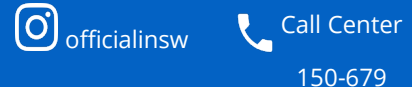

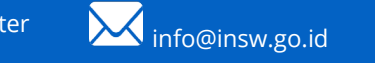

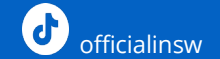

Lembaga National Single Window

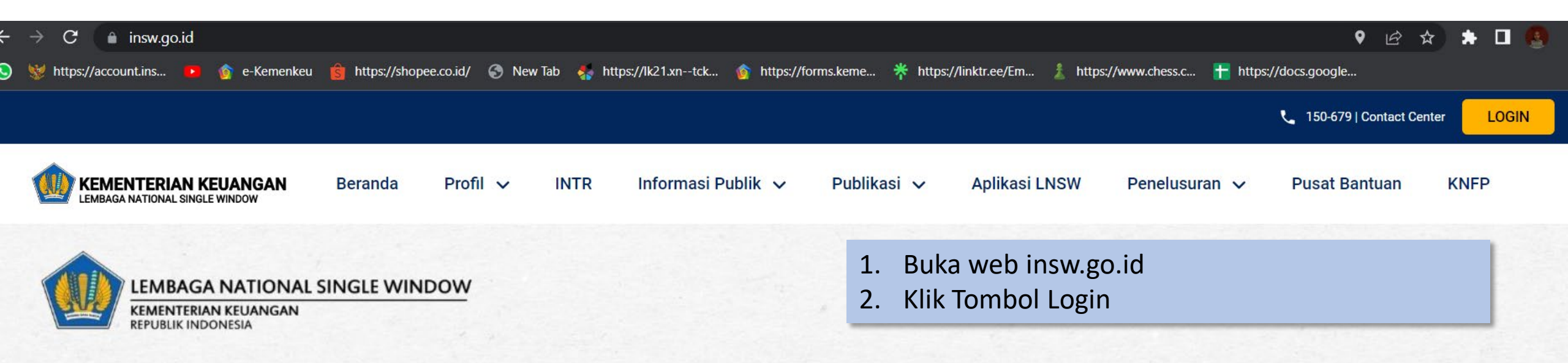

# TOLAK GRATIFIKASI dalam bentuk apapun

Hai ..Noura di sini, ada yang bisa

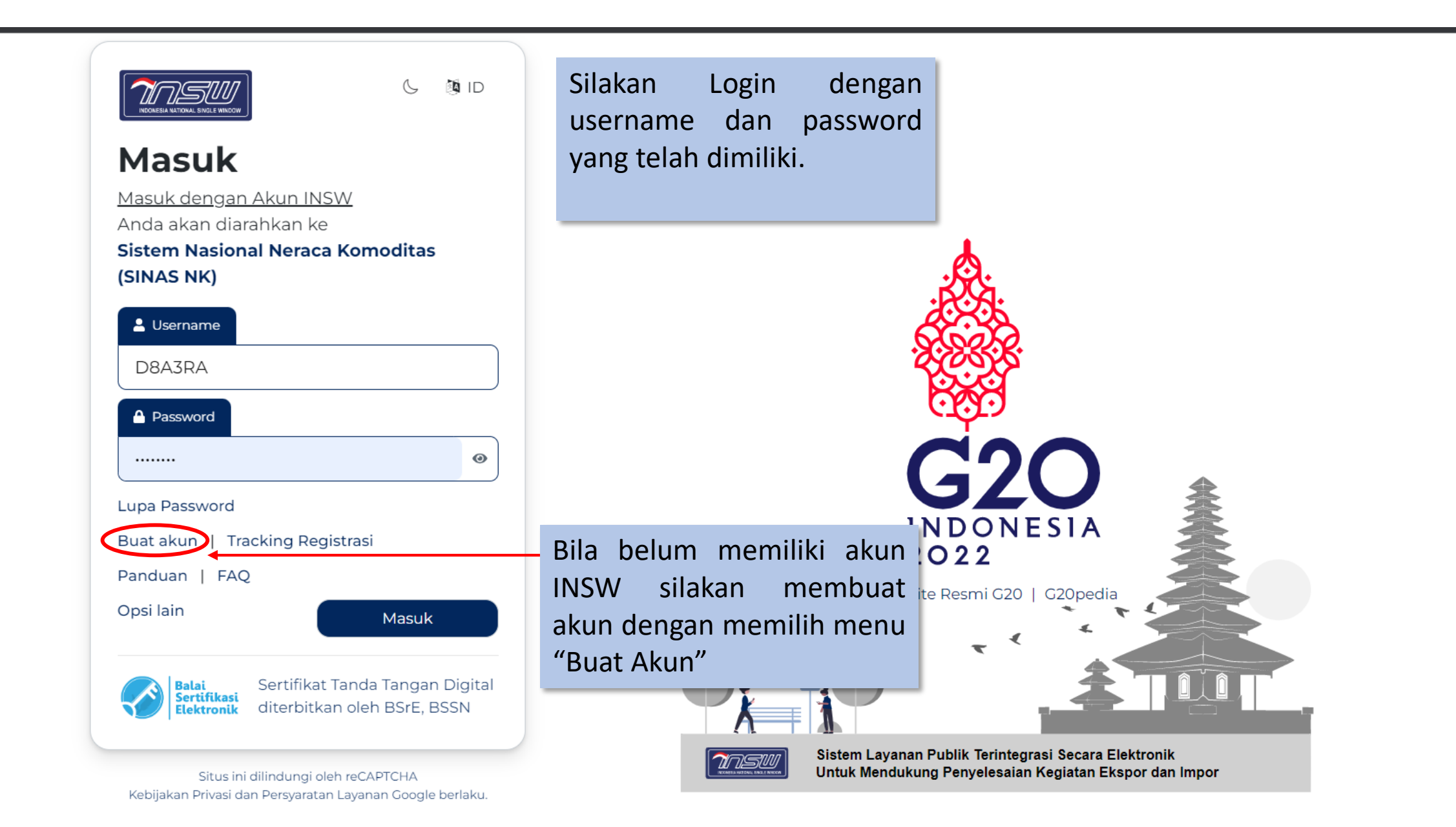

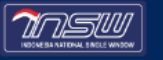

#### Pelaporan

Pilihan menu yang akan Anda gunakan

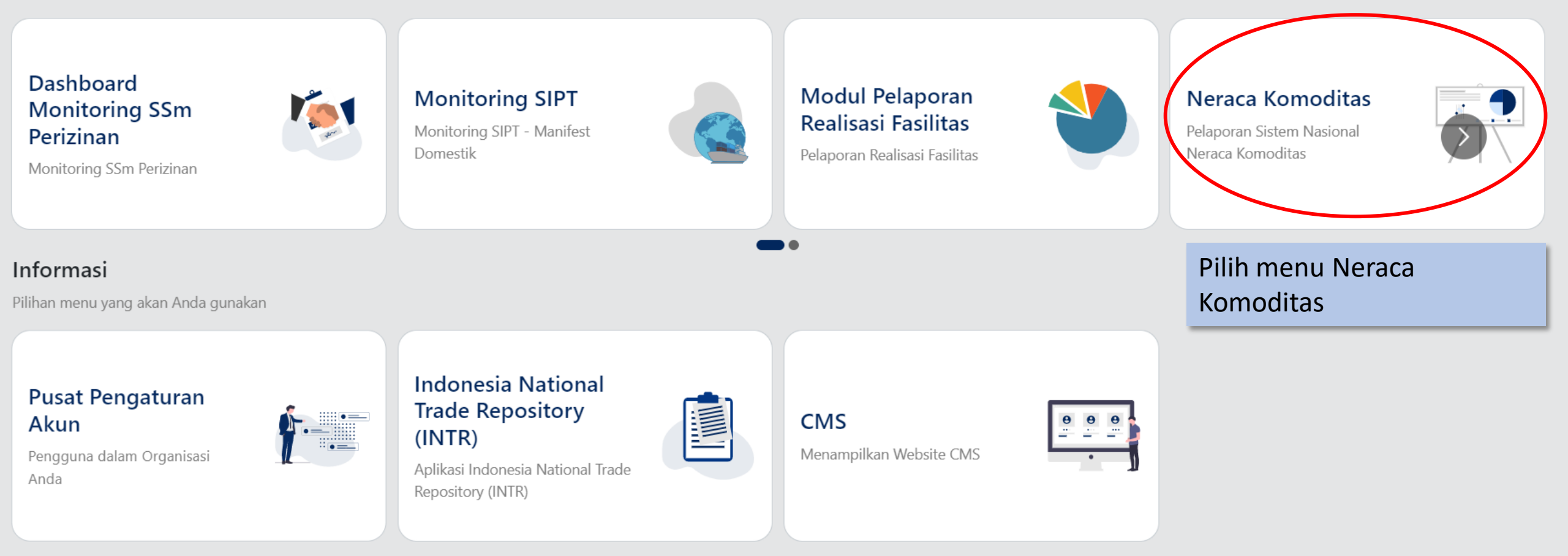

#### Sistem Nasional Neraca Komoditas

#### Jumat, 02 September 2022 - 15:05:51

#### Neraca Komoditas

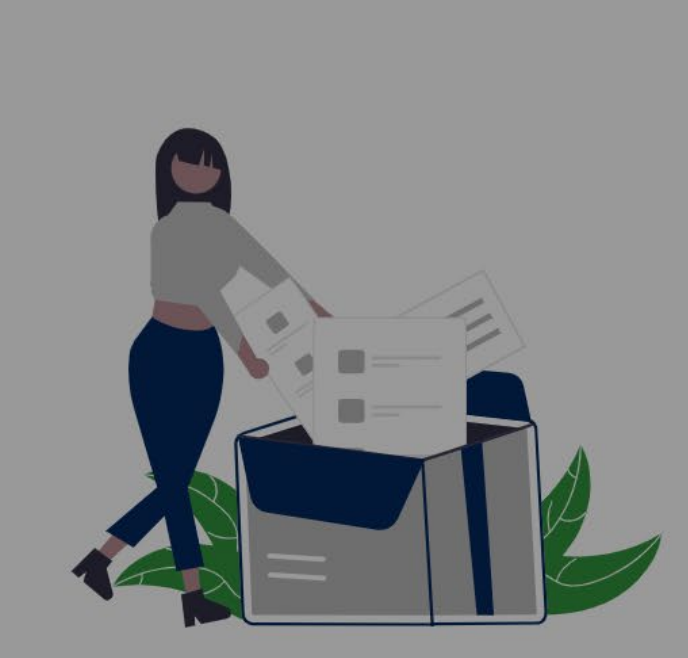

Bila belum memiliki menu RK 2023 silakan menghubungi Contact Center LNSW

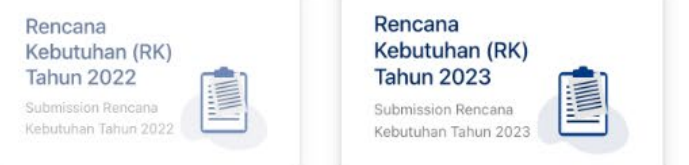

# Rencana Kebutuhan Tahun 2023 telah dibuka!

Pastikan Anda telah memiliki menu "Rencana Kebutuhan (RK) Tahun 2023". Apabila Anda belum memiliki menu tersebut, silahkan hubungi Contact Center INSW. Terima kasih

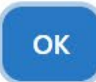

Permohonan Perubahan/Perbaikan Rencana Kebutuhan Tahun 2022 tetap dilakukan di menu Rencana Kebutuhan (RK) Tahun 2022

### Kebutuhan (RK)

Dahboard Monitoring Rencana Kebutuhan

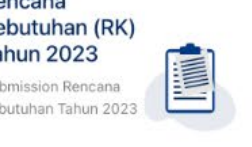

## Rencana Kebutuhan (RK) Tahun 2022

Submission Rencana Kebutuhan Tahun

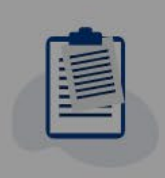

Beranda Menu

### Pertimbangan Teknis Besi Baja

Submission Pertimbangan Teknis Besi Baja

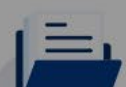

#### Veraca Komoditas

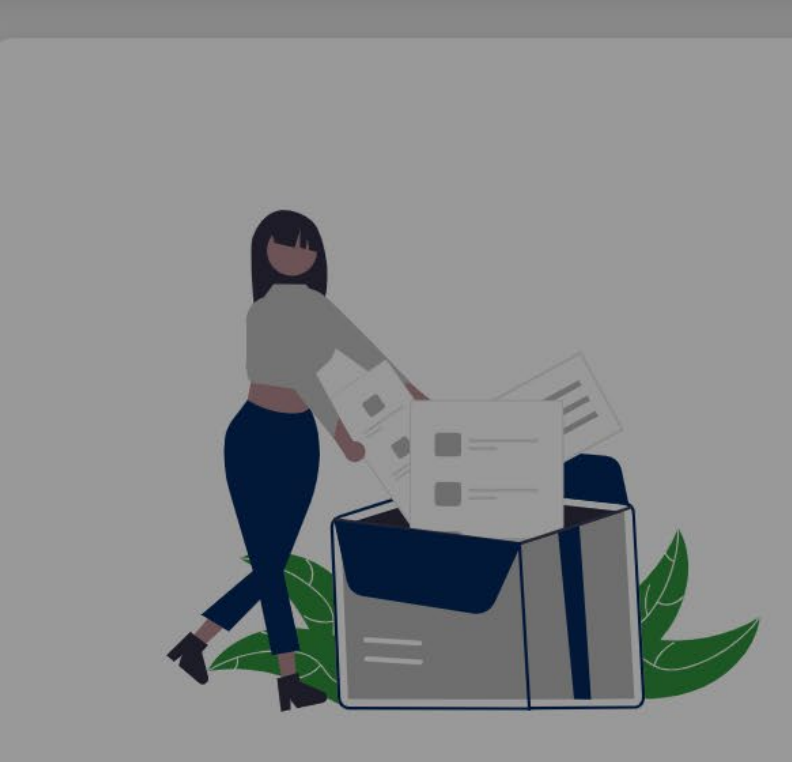

# 1-2

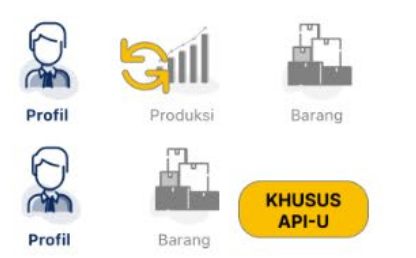

# Cara Konfigurasi Tab Produksi

Khusus API-U. Panduan cara menghilangkan / memunculkan Tab Produksi dapat diakse disini

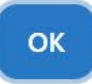

Permohonan Perubahan/Perbaikan Rencana Kebutuhan Tahun 2022 tetap dilakukan

di menu Rencana Kebutuhan (RK) Tahun 2022

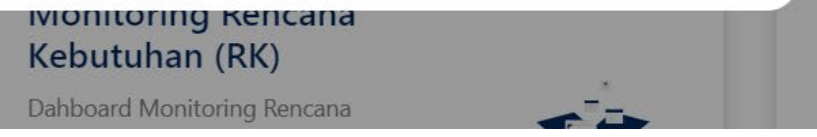

#### Densens Kebutuhan (DK)

Bagi perusahaan dengan jenis API-U yang ingin mendeklarasikan informasi Rencana Produksinya (bila ada, misalnya pengemasan, labelling, atau proses produksi sederhana lainnya), dapat mengkonfigurasikan tab produksi pada menu pop up berikut ("disini")

#### Pertimbangan Teknis Besi Baja

Submission Pertimbangan Teknis Besi

Beranda Menu

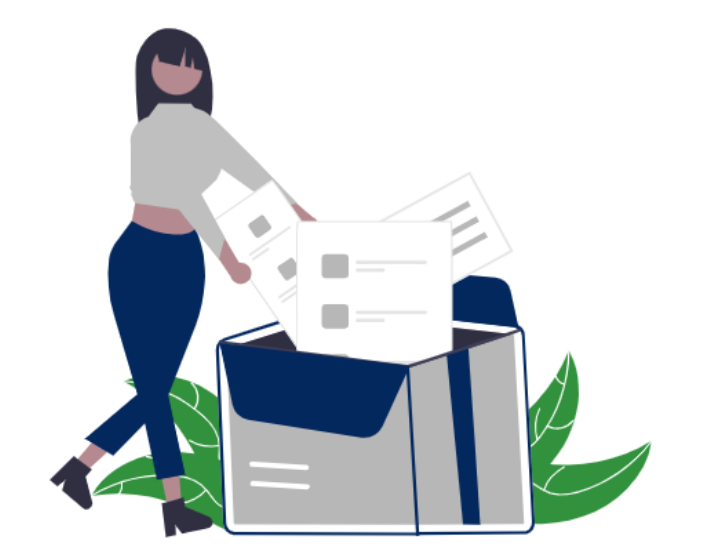

# Neraca Komoditas

Selamat datang di layanan Sistem Nasional Neraca Komoditas

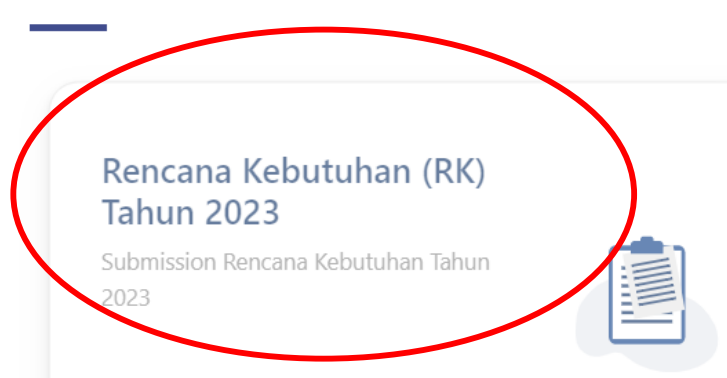

# Rencana Kebutuhan (RK) Tahun 2022

Submission Rencana Kebutuhan Tahun 2022

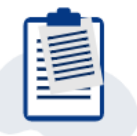

# Silakan klik menu RK 2023

# Monitoring Rencana Kebutuhan (RK)

Dahboard Monitoring Rencana Kebutuhan

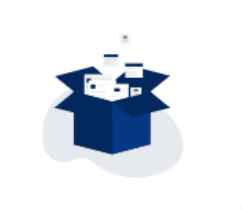

# Pertimbangan Teknis Besi Baja

Submission Pertimbangan Teknis Besi Baja

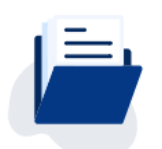

#### Rencana Kebutuhan

|   | <ul> <li>Pilih Permohonan Baru</li> <li>Rule :</li> <li>1. Silakan membuat 1 draft dan melengkapi draft tersebut hingga dikirim sebelum membuat pengajuan baru lainnya</li> <li>2. Basis bundling barang atau komoditas didasarkan pada jenis layanan RK (per kode ijin layanan). Contoh kasus :</li> </ul> | wayat Renca  | na Kebutuhan                       | < Ke                                  | mbali 🕂 Permohonan Baru |
|---|----------------------------------------------------------------------------------------------------|--------------|------------------------------------|---------------------------------------|-------------------------|
| N | a. PT Xyz telah mengirimkan pengajuan RK Ban dengan<br>spesifikasi Ban "Bus atau Lori" dengan aju nomor 410DST<br>tanggal 17 September 2022 dan jenis layanan (kode ijin<br>layanan) : "Layanan Verifikasi RK Ban (untuk tujuan<br>komplementer)".                                                          | n/Lembaga \$ | Layanan \$<br>Please enter a value | Status Proses \$ Please enter a value | Aksi                    |
| 1 | b. Apabila PT Xyz ingin mengajukan kembali RK Ban dengan spesifikasi selain sebagaimana dimaksud pada huruf a,                                                                                                    |              | -                                  | O Draft                               |                         |
| 2 | maka PT Xyz <b>dapat menambahkan barang tersebut</b> dengan cara melakukan <b>perubahan</b> atas aju pada huruf a,                                                                                                    |              | -                                  | O Draft                               |                         |
| 3 | bukan dengan cara membuat aju baru.                                                                                                    |              | -                                  | O Draft                               |                         |
| 4 |                                                                                                    |              | -                                  | O Draft                               |                         |

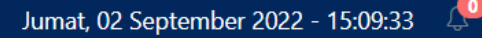

ᢙ Beranda Menu

Prev 1 Next

| Nasional Neraca Komoditas                                                                                                    |                   |            |                      |            |                 |                        |            | Jumat, 02 September 2022 - 15:37:15 🛛 🔑                                                                   |
|----------------------------------------------------------------------------------------------------|-------------------|------------|----------------------|------------|-----------------|------------------------|------------|----------------------------------------------------------------------------------------------------|
| Nomor Pengajuan : 41000838F5A38 KSWP : Valid                                                                                                    | Jenis API : API-F | Status Per | ngajuan: <b>Baru</b> |            |                 |                        |            |                                                                                                    |
|                                                                                                    |                   | íll        |                      |            | Ë               |                        |            | Dulo :                                                                                                    |
|                                                                                                    | Profil            | Produksi   | Bahan<br>Baku/Barang | Distribusi | Data Khusus     | Dokumen<br>Persyaratan | Konfirmasi | kule :                                                                                                    |
| Periode Tahun *                                                                                                    |                   |            |                      |            |                 |                        |            | 1. Tab Profil terdiri atas 3 grup data<br>(perusahaan, KBLI dan Penanggung<br>Jawab)                      |
| Perhatian! Data dengan tanda bintang (*) harus diisi.                                                                                                    |                   |            |                      |            |                 |                        |            | 2. Mayoritas field di-generate dari sistem OSS.                                                           |
| Sumber Data Profil: <b>Online Single Submission (OSS)</b><br>Tanggal Terakhir Perubahan NIB: <b>2021-03-03</b><br>Jika terdapat kesalahan data, Harap Periksa Kembali Data NIB | Anda di OSS       |            |                      |            |                 |                        |            | 3. Hanya field tertentu pada Data<br>Perusahaan yg diisi secara manual<br>(Nama pemohon, jabatan pemohon, |
| Data Perusahaan                                                                                                    |                   |            |                      |            |                 |                        |            | telp perusahaan dan email<br>perusahaan)                                                                  |
| Nama Perusahaan *                                                                                                    |                   |            |                      | NPW        | ) *             |                        |            | 4. Apabila terdapat ketidaksesuaian Data                                                                  |
| SETIA ABADI                                                                                                    |                   |            |                      | 030        | 251821643000    |                        |            | Profil, penyesuaian bisa dilakukan melalui sistem OSS BKPM                                                |
| Alamat Perusahaan *                                                                                                    |                   |            |                      |            |                 |                        |            |                                                                                                    |
| KOMPLEKS GUDANG PURI NIAGA BLOK G-7 JALAN RAYA NOM                                                                                                    | IOR 11            |            |                      |            |                 |                        |            |                                                                                                    |
| Kelurahan *                                                                                                    | Kecamatan *       |            |                      | Kota/      | Kabupaten *     |                        |            | Provinsi *                                                                                                |
| Wadungasri                                                                                                    | -                 |            |                      | KAE        | . SIDOARJO      |                        |            | JAWA TIMUR                                                                                                |
| Kode Pos *                                                                                                    | RT/RW *           |            |                      | Telepo     | on Perusahaan * |                        |            | Email Perusahaan *                                                                                        |
| 61256                                                                                                    | 005/002           |            |                      |            | +62 812 165 83  | 4 5                    |            | cvsetiaabadi9@gmail.com                                                                                   |

Nomor Pengajuan : 41000838F5A38

KSWP : Valid Jenis API : API-P

Ŵ

Profil

Status Pengajuan: Baru

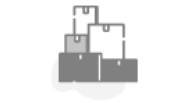

Bahan

Baku/Barang

all

Produksi

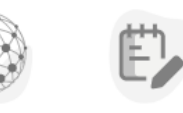

Data Khusus

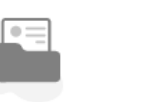

Dokumen

Persyaratan

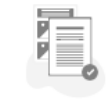

Konfirmasi

#### Periode Tahun \*

Pilih button (+) untuk menambah Rencana Produksi

Perhatian! Data dengan tanda bintang (\*) harus diisi.

#### Rencana Produksi

| No ≑ | Jenis Produk ≑                                                | Spesifikasi ≑             | Uraian Barang/Keterangan ≑     | Jml Produk Jadi ≑ | Satuan 🔶 | Aksi |
|------|---------------------------------------------------------------|---------------------------|--------------------------------|-------------------|----------|------|
| 1    | Cocok dipasang pada ban dengan lebar<br>tidak melebihi 450 mm | 205/65R15 95H (ban mobil) | Type Ban: Radial; Merk: Dunpol | 1,000             | PCE      |      |
| 2    | cornet sapi                                                   | cornet sapi super premium | а                              | 50,000            | KGM      |      |

Distribusi

Showing rows 1 to 2 of 2

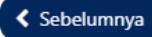

Selanjutnya 🕽

1 (Next

Prev

| m Nasional Neraca Komoditas                                                                                                    | Tambah Rencana Produksi                                                                                                    | × Sabtu, 17 September 2022 - 07:26:52                                                                                                    |
|----------------------------------------------------------------------------------------------------|----------------------------------------------------------------------------------------------------|----------------------------------------------------------------------------------------------------|
| na Kebutuhan / Edit                                                                                                    | Komoditi                                                                                                    | < Dashboard Pengajuan 🛛 🔊 Beranda M                                                                                                    |
| Namas Basasiwas - 41000924D1099 L. KSMD - Valid - L                                                                                                    | Perhatian! Data dengan tanda bintang (*) harus diisi.                                                                                                    |                                                                                                    |
| Periode Tahun *         Perhatian! Data dengan tanda bintang (*) harus diisi.         Rencana Produksi         No \$       Jenis Produk \$         Showing rows 0 to 0 of 0         Showing rows 0 to 0 of 0 | Jenis Produk * Silahkan diisi Tidak Boleh Kosong Kategori Produk Pilih Kategori Produk Spesifikasi * Silahkan diisi Tidak Boleh Kosong HS Code * Silahkan dipilih Tidak Boleh Kosong * Masukkan kata kunci minimal 3 karakter Uraian Barang/Keterangan * Silahkan diisi Jumlah Produk Jadi * Silahkan diisi Tidak Boleh Kosong Tidak Boleh Kosong | <ul> <li>&gt; Jenis Produk : diisi dengan semua informasi apapun yang dapat mendeskripsikan jenis produk, yang perlu diberitahukan ke Kementerian/Lembaga pembina sektor komoditas</li> <li>&gt; Kategori Produk : pilih</li> <li>1. Produk Utama; atau</li> <li>2. Produk Sampingan Spesifikasi :</li> <li>&gt; HS Code : ketik 3 karakter angka dan pilih kode HS</li> <li>&gt; Uraian Barang/Keterangan : tulis informasi apapun yang dapat menjelaskan kondisi / spesifikasi barang yang perlu anda beritahukan kepada K/L Pembina sector komoditas (contoh : tipe, merk dll)</li> <li>&gt; Jumlah Produk Jadi : jumlah produk dalam setahun</li> <li>&gt; Satuan : ketik 3 karakter dan pilih jenis satuan (PCE/TNE/KGM dst)</li> <li>&gt; Nilai Estimasi Produk Jadi : perkiraan nilai harga produk jadi.</li> </ul> |
|                                                                                                    | Satuan * Silahkan dipilih Tidak Boleh Kosong * Masukkan kata kunci minimal 3 karakter Nilbij Ertimori Produk Indi (dalam Runish ( IDP) *                                                                                                    |                                                                                                    |
| ight © 2022 All Right Reserved   Indonesia National Single Window                                                                                                    | Silahkan diisi<br>Tidak Boleh Kosong<br>Terbilang: -                                                                                                    | ×                                                                                                    |

Siste

Renca

Copyr

#### Sabtu, 17 September 2022 - 07:33:26 Sistem Nasional Neraca Komoditas <u>n</u> 1 Contraction Contraction Contractico Contractico Con 🙆 Beranda Menu Rencana Kebutuhan / Edit Rule : 1. Diperbolehkan membuat pengajuan RK lain dengan memuat komoditas lain setelah Nomor Pengajuan : 4100083AD1B88 Jenis API : API-P Status Pengajuan: Baru KSWP : Valid pengajuan RK sebelumnya terkirim, atau 2. Diperbolehkan mengajukan seluruh Ë komoditas RK perusahaan pada 1 áĺ pengajuan (menu +) Profil Produksi Bahan Distribusi Data Khusus Dokumen Konfirmasi Baku/Barang Persyaratan Periode Tahun \* 2023 🗸 Menu Rencana Impor diisi untuk bahan Rencana Impor Rencana Penyerapan Lokal baku/barang yang berasal dari impor Perhatian! Data dengan tanda bintang (\*) harus diisi. Rencana Impor Uraian Barang/Keterangan 🌲 No 🌐 Komoditas 🌐 Sub Komoditas 🌲 Jumlah 🌐 Satuan 😄 Aksi Aksi There is no data to display Showing rows 0 to 0 of 0 Sebelumnya Selanjutnya 🕽

| Nasional Ne  | eraca Komoditas                       | Tambah Rencana Impor                                                                                        | Sabtu, 17 Sep<br>×                                                                                         | otember 2022 - 15:57:04 🥠         |
|--------------|---------------------------------------|----------------------------------------------------------------------------------------------------|----------------------------------------------------------------------------------------------------|-----------------------------------|
| Nomor Pengaj | ajuan : <b>4100083AD1B88</b>          | Komoditi<br>Perhatian! Data dengan tanda bintang (*) harus diisi.                                           |                                                                                                    |                                   |
|              |                                       | Komoditas *                                                                                                 |                                                                                                    |                                   |
| Periode      | Tahun *                               | Sub Komoditas * Ban untuk keperluan industri (non produsen ban)                                             | Untuk informasi Referens<br>1. Struktur Komoditas (<br>SubKomoditas, Jenis                                 | si :<br>Komoditas,<br>Penggunaan, |
| Rencana Imp  | por Rencana Penyerapa                 | Jenis Penggunaan *<br>Ban kendaraan bermotor (termasuk station wagon dan mobil balap)                       | sampai dengan Kode<br>2. Scope kode HS<br>3. Dokumen syarat                                                | HS)                               |
| Rencana Im   | l Data dengan tanda bintang (<br>npor | Kode Hs *                                                                                                   | <ol> <li>4. Layanan perizinan ter</li> <li>5. Standar satuan,</li> <li>yang terdapat pada layar</li> </ol> | rkait<br>nan aplikasi Sinas       |
| No \$        | Komoditas \$                          | Uraian: 40111000 Dari jenis yang digunakan pada kendaraan bermotor (termasuk station wagon dan mobil balap) | NK bisa diakses melalui <u>h</u><br>ps.github.io/refnk23/#/                                                | https://mockup-                   |
| 1            | Beras                                 | Uraian Barang/Keterangan *                                                                                  |                                                                                                    | 20                                |
| Showing rows | s 1 to 1 of 1                         | Silahkan diisi Tidak Boleh Kosong                                                                           | ×                                                                                                    | Dray 1 Next                       |
|              |                                       | Negara Asal *                                                                                               |                                                                                                    |                                   |
| Sebelumn     | nya                                   | Pilih Negara Asal                                                                                           |                                                                                                    | Selanjutnya 🔰                     |
|              |                                       | Tidak Boleh Kosong                                                                                          |                                                                                                    |                                   |
|              |                                       | Pelabuhan Tujuan *                                                                                          |                                                                                                    |                                   |
|              |                                       | Pilih Pelabuhan Tuiuan                                                                                      |                                                                                                    |                                   |

|                 |                                                     | Nama Latin Ikan *                                                                                                    | Dular                                  |
|-----------------|-----------------------------------------------------|----------------------------------------------------------------------------------------------------|----------------------------------------|
| lomor Pengajua  | an : <b>41000838F5A38  </b> KSWP : <b>Valid  </b> J | Silahkan dipilih                                                                                                    | KUIE:                                  |
|                 |                                                     | * Masukkan kata kunci minimal 3 karakter                                                                                                    | 1. Pada SINAS NK Versi 2 (untuk        |
|                 |                                                     | Uraian Barang/Keterangan *                                                                                                    | komoditas Gula, Garam dan Ikan)        |
|                 |                                                     | g                                                                                                    | pelaku usaha dapat memanfaatkan        |
|                 |                                                     | Negara Asal *                                                                                                    | fitur Otomatis Permohonan PI/PE        |
|                 |                                                     | AL - ALBANIA 🗴                                                                                                    | 2. Bila belum termuat pada pilihan     |
| Periode Tal     | hun *                                               | Pelabuhan Tujuan *                                                                                                    | komoditas Sinas NK, pengajuan PI dan   |
| lencana Impor   | r Rencana Penyerapan Lokal                          | IDTJB - Tanjung Balai Asahan 🗙                                                                                                    | diaiukan secara mandiri dalam aplikasi |
|                 | -                                                   | Periode Importasi *                                                                                                    | SSm Perizinan                          |
| Perhatian! Da   | lata dengan tanda bintang (*) harus diisi.          | Jan 2023 🗙                                                                                                    | 3. Fitur pada angka 1 akan muncul pada |
| lencana Imp     | or                                                  | Jumlah *                                                                                                    | footer Data Barang, Pelaku Usaha       |
|                 | 1                                                   | 100                                                                                                    | warna hijau muncul                     |
| No \$           | Komoditas 🗇                                         | Terbilang: Seratus                                                                                                    | 4. Fitur ini akan otomatis mengirimkan |
|                 | Pro-                                                | Satuan *                                                                                                    | Permohonan PI/PE ke Kementerian        |
| ·               | ban                                                 | KGM - Kilogram                                                                                                    | Perdagangan setelah NK ditetapkan.     |
| 2               | Ban                                                 | Produksi                                                                                                    |                                        |
| 3               | Hasil Perikanan                                     | Pilih Produksi                                                                                                    |                                        |
| 4               | Daging Lembu                                        | Otomatis Permohonan PI/PE *                                                                                                    |                                        |
|                 | I                                                   | Klik Tombol disamping hingga menjadi hijau untuk membuat bahan baku / barang ini otomatis diteruskan ke Kemendag untuk Permohonan<br>PI/PE setelah Keputusan Rakortas terbit |                                        |
| howing rows 1 t | to 4 of 4                                           |                                                                                                    | Prev 1 Next                            |
| Sebelumnya      |                                                     | Kode Lavanan: 0121503                                                                                                    | Simpan Selanjutnya 🔊                   |

#### Sistem Nasional Neraca Komoditas Sabtu, 17 September 2022 - 07:37:43 < Dashboard Pengajuan 🛛 🙆 Beranda Menu Rencana Kebutuhan / Edit Nomor Pengajuan : 4100083AD1B88 KSWP : Valid Jenis API : API-P Status Pengajuan: Baru 1. Silakan mengisi menu Rencana Penyerapan Lokal bila terdapat Bahan Baku/Barang berasal dari dalam negeri Konfirmasi Profil Produksi Distribusi Data Khusus Dokumen Bahan Baku/Barang Persyaratan 2. Apabila ingin mengajukan rencana kebutuhan untuk ekspor, silahkan mengisi data barang Periode Tahun \* $\checkmark$ (yang termasuk dalam komoditas yang di NK kan) pada form rencana penyerapan lokal ini Rencana Impor Rencana Penyerapan Lokal kemudian lengkapi data rencana distribusi ekspor pada Tab distribusi Perhatian! Data dengan tanda bintang (\*) harus diisi. Rencana Penyerapan No 🌐 Komoditas 🌐 Sub Komoditas 😄 Uraian Barang/Keterangan 🌩 Jumlah 😄 Satuan 😄 Aksi There is no data to display Showing rows 0 to 0 of 0

< Sebelumnya

Selanjutnya 🔉

| kana Kebutuha / Edi<br>Nomor Pengajuan : 4100083AD1888 KSWP : Valid Jenis API : API-P Status Pengajuan: Baru  <br>$ \begin{array}{ccccccccccccccccccccccccccccccccccc$                                                                                                    | Dashboard Pengajuan <table-cell> Berai</table-cell> |
|----------------------------------------------------------------------------------------------------|-----------------------------------------------------|
| Nomer Pengajuan : 4100083AD1888 KSWP : Valid Jenis API : API P Status Pengajuan: Baru $\left  \begin{array}{c} \\ \\ \\ \\ \\ \\ \\ \\ \\ \\ \\ \\ \\ \\ \\ \\ \\ \\ \\$                                                                                                    | gisi Rencana                                        |
| Profil       Image: Decimal decimal de | igisi Rencana                                       |
| Periode Tahun *                                                                                                    |                                                     |
|                                                                                                    | 2023 🗸                                              |
| Perhatian! Data dengan tanda bintang (*) harus diisi.                                                                                                    |                                                     |
| Rencana Distribusi                                                                                                    |                                                     |
| No $\Leftrightarrow$ Jenis Distribusi $\Leftrightarrow$ Komoditas $\Leftrightarrow$ Subkomoditas $\Leftrightarrow$ Uraian Barang/Keterangan $\Leftrightarrow$ Jumlah $\Leftrightarrow$ Satuan $\Leftrightarrow$                                                                                                    | Aksi                                                |
| There is no data to display                                                                                                    |                                                     |

| butuhan / | Edit                                  |                                                       | < Dashboard Pengajuan 🗘 Berand                                                              |
|-----------|---------------------------------------|-------------------------------------------------------|---------------------------------------------------------------------------------------------|
|           |                                       | Komoditi Distribusi Lokal Distribusi Ekspor           |                                                                                             |
| Nomor Pen | gajuan : <b>4100083AD1B88</b>         | Perhatian! Data dengan tanda bintang (*) harus diisi. |                                                                                             |
|           |                                       | Jenis Produk *                                        | Pengisian dan pendistribusian jumlah pada<br>Tab Distribusi mengikuti jumlah pada tipe      |
|           |                                       | Pilih Jenis Produk                                    | Jenis Produk yang dipilih (Barang Impor /<br>Barang Lokal / Barang Produksi)                |
|           |                                       | BARANG IMPOR                                          | Distribusi Lokal diisi untuk rencana                                                        |
|           | _                                     | Beras   Lain-lain                                     | pemasaran dalam negeri                                                                      |
| Period    | e Tahun *                             | BARANG LOKAL                                          | <ul> <li>Distribusi ekspor diisi untuk rencana</li> <li>pemasaran ke luar negeri</li> </ul> |
|           |                                       | Beras   Lain-lain                                     | periodical like load negeri                                                                 |
| Perhatia  | <b>n!</b> Data dengan tanda bintang ( | PRODUKSI                                              |                                                                                             |
| Dencana   | Distribusi                            | abc 123                                               |                                                                                             |
| Vencaria  | Distribusi                            | Silahkan dipilih                                      |                                                                                             |
| No 🚔      | Ionis Distribusi 着                    | * Masukkan kata kunci minimal 3 karakter              |                                                                                             |
|           |                                       | Uraian Barang/Keterangan                              | Акэ                                                                                         |
| 1         | Produksi                              | Silahkan diisi                                        |                                                                                             |
| 2         | Bahan Baku/Barang Impor               | Jumlah Produk *                                       |                                                                                             |
| howing ro | ns 1 to 2 of 2                        | Silahkan diisi                                        | ×                                                                                           |
|           |                                       | Tidak Boleh Kosong<br>Terbilang: -                    | Prev                                                                                        |
|           |                                       |                                                       |                                                                                             |

#### Sistem Nasional Neraca Komoditas Jumat, 02 September 2022 - 16:44:58 肩 E áĺ Ó Profil Produksi Data Khusus Konfirmasi Bahan Distribusi Dokumen Baku/Barang Persyaratan Periode Tahun \* 2023 🗸 IUI & Kapasitas Produksi Realisasi Produksi Farm/Registered Premises/Approved Premises Data Kendaraan Rencana Pengembangan Data Kandang Data Gudang Data Karyawan Eksportir Perhatian! Data dengan tanda bintang (\*) harus diisi. Rule : 1. Data Khusus merupakan syarat formal yang pemenuhannya Izin Usaha Industri (IUI) dilakukan oleh pelaku usaha dengan cara mengisi form elektronik Instansi Penerbit 🌲 Tanggal Dokumen No ≑ No Dokumen 2. Item-item pada Data Khusus dan Dokumen Persyaratan ditampilkan sistem menyesuaikan dengan barang yang There is no data to display dipilih pelaku usaha pada tab Bahan Baku/Barang Showing rows 0 to 0 of 0 Kapasitas Produksi Aksi No ≑ Kapasitas Satuan There is no data to display Showing rows 0 to 0 of 0

| istem Nasional Neraca Komoditas                                                                                                    |                                                         |   |                                          |                                      | Sabtu, 17 September 2022 - 07                                                | :41:55 🔎 🧭     |
|----------------------------------------------------------------------------------------------------|---------------------------------------------------------|---|------------------------------------------|--------------------------------------|------------------------------------------------------------------------------|----------------|
| encana Kebutuhan / Edit                                                                                                    | Form Dokumen Persyaratan                                |   |                                          | ×                                    | Cashboard Pengajuan                                                          | 🙃 Beranda Menu |
|                                                                                                    | Jenis Dokumen *                                         |   |                                          |                                      |                                                                              |                |
|                                                                                                    | Lainnya                                                 | ~ |                                          |                                      |                                                                              |                |
| Nomor Pengajuan : 4100083AD1888 KSWP : Valid                                                                                                    | Je<br>Nomor Dokumen *                                   |   |                                          |                                      |                                                                              |                |
|                                                                                                    |                                                         |   |                                          | Silakan mengisi dan mer              | ıgunggah dokumen                                                             |                |
|                                                                                                    | Tanggal Dokumen *                                       |   |                                          | persyaratan sesuai meni<br>muncul.   | l persyaratan yang                                                           |                |
|                                                                                                    | mm/dd/yyyy                                              |   |                                          | Apabila terdapat dokumen persyaratan | en persyaratan yang                                                          |                |
| Nomor Pengajuan : 4100083AD1B88     Periode Tahun     Perhatian! Data dengan tanda bintang (*) harus diisi.     Dokumen Persyaratan     No   Jenis Dokumen   Showing rows 0 to 0 of 0                                                      | Tanggal Akhir Dokumen *                                 |   | Tidak ada dokuman yang dapat ditampilkan | masih perlu anda tamba               | i perlu anda tambahkan tetapi slot<br>taya belum muncul dalam form ini, anda |                |
|                                                                                                    | mm/dd/yyyy                                              | • | ndak ada dokumen yang dapat ditampirkan. | dapat menambahkan dokumen t          | okumen tersebut                                                              | <b>*</b>       |
|                                                                                                    | File Dokumen *                                          |   |                                          | dengan cara mengklik m               | enu tambah (unggah                                                           |                |
|                                                                                                    |                                                         |   |                                          | pada slot "Dokumen Lai               | inya")                                                                       |                |
|                                                                                                    |                                                         |   |                                          |                                      |                                                                              | •              |
| No. Internet Defenses                                                                                                    | Tarik file untuk mengunggah atau klik untuk<br>memilih. |   |                                          |                                      | AL-2                                                                         |                |
| Periode Tahun *         Perhatian! Data dengan tanda bintang (*) harus diisi.         Dokumen Persyaratan         No       Jenis Dokumen                                                                                                   | Batas maksimal ukuran hile yang dilzinkan 50Mb.         |   |                                          |                                      | AKSI                                                                         |                |
|                                                                                                    |                                                         |   |                                          |                                      |                                                                              |                |
| ana Kebutuhan / Edit   Nomor Pengajuan : 4100083AD1B88 KSWP : Valid     Periode Tahun *     Perhatian! Data dengan tanda bintang (*) harus diisi.     Dokumen Persyaratan     No   Jenis Dokumen   Showing rows 0 to 0 of 0     Sebelumnya |                                                         |   | × Bata                                   | 🖹 Simpan                             |                                                                              |                |
|                                                                                                    |                                                         |   |                                          |                                      | Sela                                                                         | njutnya >      |
|                                                                                                    |                                                         |   |                                          |                                      |                                                                              |                |

|                                                                                                    | ca Komoditas                      |                                                                                      |                                           |                                     |                                                         |                             |                                                                | Jumat, 02 September 2022 - 16:50:33                       |  |
|----------------------------------------------------------------------------------------------------|-----------------------------------|--------------------------------------------------------------------------------------|-------------------------------------------|-------------------------------------|---------------------------------------------------------|-----------------------------|----------------------------------------------------------------|-----------------------------------------------------------|--|
|                                                                                                    |                                   |                                                                                      | Baku/Bar                                  | rang                                | Persyaratan                                             |                             |                                                                |                                                           |  |
| Periode Tal                                                                                                    | hun *                             |                                                                                      |                                           |                                     |                                                         |                             |                                                                | 2023 💊                                                    |  |
| Perhatian! Da                                                                                                    | ata dengan tanda bintang (*) haru | s diisi.                                                                             |                                           |                                     |                                                         |                             |                                                                |                                                           |  |
| onfirmasi Ke                                                                                                    | elengkapan Data                   |                                                                                      |                                           |                                     |                                                         |                             |                                                                |                                                           |  |
| ×                                                                                                    | Profil,<br>Data Belum Lengkap     | Produksi,<br>Data Lengkap                                                            | Bahan Baku/Barang<br>Data Lengkap         | j. 🗸                                | <b>Distribusi,</b><br>Data Lengkap                      |                             | Data Khusus,<br>Data Lengkap                                   | Dokumen Persyaratan,<br>Data Belum Lengkap                |  |
|                                                                                                    | Ē                                 |                                                                                      |                                           |                                     |                                                         |                             |                                                                | Ĩ                                                         |  |
| utput Layar                                                                                                    | nan Rencana Kebutuhan             |                                                                                      |                                           |                                     |                                                         | Ru                          | le :                                                           |                                                           |  |
| No                                                                                                    | Kode Ijin Rekom                   |                                                                                      |                                           |                                     | Uraian Dokumen                                          | 1.                          | Silakan memeriksa dan me                                       | elengkapi Kelengkapan Data                                |  |
| 1     0113513       2     0114546                                                                                                    |                                   |                                                                                      | Rekomendasi Per                           | 2.                                  | 2. Melalui menu Output Layanan Rencana Kebutuhan, SINAS |                             |                                                                |                                                           |  |
|                                                                                                    |                                   |                                                                                      | Layanan Verifikasi                        | ikasi NK memfasilitasi pelaku usaha |                                                         | ia untuk mengajukan rencana |                                                                |                                                           |  |
| 3                                                                                                    | 0114548                           |                                                                                      |                                           | Layanan Verifikasi                  |                                                         |                             | kebutuhan secara multi komoditas. Pada Tab Konf                |                                                           |  |
| 4                                                                                                    | 0121503                           |                                                                                      |                                           | Rekomendasi Ir                      |                                                         |                             | sistem akan membantu melakukan split                           | kukan splitting aju (bundling)                            |  |
| ntegrasi Aku                                                                                                    | ın Kementerian / Lembaga          |                                                                                      |                                           |                                     |                                                         |                             | sesual layanan spesifik di sector komoditas                    | masing-masing K/L Pembina                                 |  |
|                                                                                                    | ×                                 | <b>Simrek PKH</b><br>Kementerian Pertanian (Kementan)<br>Lengkapi disini <b>&gt;</b> |                                           |                                     | ×                                                       | 3.                          | Silakan mengintegrasikan ap<br>Kementerian / Lembaga me        | likasi Sinas NK dengan akun<br>lalui menu button "Lengkap |  |
| isclaimer                                                                                                    |                                   |                                                                                      |                                           |                                     |                                                         | 4                           | disini"<br>Jangan luna menceklist field n                      | ersetuiuan sehelum mengirim                               |  |
| Saya menyatakan bahwa saya tidak akan memindahtangankan/memperjualbelikan bahan baku industri yang akan diimpor sebagai<br>dalam permohonan ini |                                   |                                                                                      | akan diimpor sebagaimana saya beritahukan | 🗌 Saya Menyetujui *                 |                                                         |                             | pengajuan                                                      |                                                           |  |
|                                                                                                    |                                   |                                                                                      |                                           |                                     |                                                         | Us                          | er Manual Neraca Komoditas                                     | Rencana                                                   |  |
| Sebelumnya                                                                                                    |                                   |                                                                                      |                                           |                                     |                                                         | Ke<br><u>htt</u>            | butuhan 2023 dapat dilihat<br>:ps://api.insw.go.id/assets/uplo | z pada :<br>pad/cms/1                                     |  |

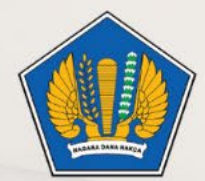

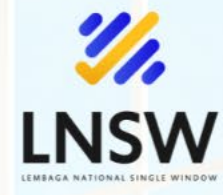

# Pembangunan **Zona Integritas Menuju Wilayah Bebas dari Korupsi** Pada Lembaga National Single Window

Komitmen pimpinan dan seluruh pegawai LNSW bahwa ZI WBK merupakan milik bersama sebagai wujud cinta dan bakti kepada organisasi untuk menuju ke arah yang lebih baik dan yang terpenting mencegah korupsi, kolusi, dan nepotisme.

# Mochamad Agus Rofiudin Kepala LNSW

**O** officialinsw

LNSWKemenkeu

Layanan Pengaduan email: uki@insw.go.id

📈 info@insw.go.id

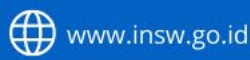

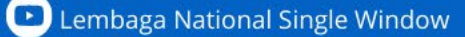

officialinsw